## Calhoun County Sheriff's Office

Attorney Visitation Instructions

| gettingout |                       |                                                                                                    | HELP LOGIN English |
|------------|-----------------------|----------------------------------------------------------------------------------------------------|--------------------|
|            |                       | Enter your email address and password                                                                                                    |                    |
|            |                       | No Account Yet?                                                                                                    |                    |
|            |                       | CREATE ONLINE ACCOUNT<br>Already verified with Telmate but don't have a login?<br>Click the "Create Online Account" button to create one. |                    |
|            | Powered By: 🔿 Telmate | © Telmate LLC. All Rights Reserved.   Terms of Service   Privacy Policy   Contact Us                                                      |                    |

- 1. Open visit.telmate.com
- 2. Click "Create Online Account".

| getting |                                                                                                    | HELP | <u>Login</u> | English |  |
|---------|----------------------------------------------------------------------------------------------------|------|--------------|---------|--|
|         | Agreements                                                                                                    |      |              |         |  |
|         | You must agree to these 4 statements before you can proceed:                                                                                                    |      |              |         |  |
|         | I am over the age of 18.                                                                                                    |      |              |         |  |
|         | I understand Telmate allows direct communications with residents of jails and detention centers.                                                                                                    |      |              |         |  |
|         | I have read, and agree to the Telmate Terms of Service and Privacy Policy                                                                                                    |      |              |         |  |
|         | If applicable, the only method of communication which offers the protection of privileged attorney-client communication is telephone communication. (Attorneys - a number of facilities offer privileged attorney-client communications. You must inquire and confirm with the facility staff before utilizing any Tolenda purchas. Nov and all differs contents or information before the construction and confirm with the facility staff before utilizing any Tolenda purchas. |      |              |         |  |
|         | messaging system or video visitation system or any other method, may be accessed, reviewed,<br>searched, used, recorded, copied, viewed, listened to, displayed, or distributed by telmate correctional<br>facility staff, or agents of law enforcement, as permitted by law. You hereby acknowledge your                                                                                                    |      |              |         |  |
|         | awareness of, understand, and consent to all such activity. NOTE: All boxes MUST be checked before you can create an account.                                                                                                    |      |              |         |  |
|         |                                                                                                    |      |              |         |  |
|         |                                                                                                    |      |              |         |  |
|         | Powered By: OTelmate OTelmate ILC: All Rights Reserved.   Terms of Service   Privacy Policy   Contact Us                                                                                                    |      |              |         |  |

3. Check all four boxes and then click "I Agree" to continue the registration process.

| gettingout |                                                                                                    |                                                                                                    | HELP LUGIN Eng |
|------------|----------------------------------------------------------------------------------------------------|----------------------------------------------------------------------------------------------------|----------------|
| 1. B/      | ASIC INFO 2. ADDITIONAL INFO 3. CONFIRM                                                                                                    |                                                                                                    |                |
|            | Please provide some information about yourself:<br>We need some basic information to setup your account.<br>Information provided is not provided to other members, unless you of<br>*Indicates a required field<br>First Name*<br>Sample<br>Last Name*<br>Attorney<br>Your Phone Number*<br>© Lotal (cocipocococo ) International<br>2562418020<br>Email Addres*<br>jeffrey@calcoso.org | county*   United States of America   Password*(minimum 8 characters)   oowere   Password Confirmation*   oowere   Last 4 digits of StN*   oowere   Last 4 digits of StN*   oowere   Jacode*   36201   Date of Birth*   1   1   You must be at least 18 years old |                |
|            |                                                                                                    | NEXT                                                                                                    |                |

4. Complete the form and click "Next".

| getting <b>out</b> |                                                                                                    | HELP LO | DGIN Engl | Jsh 🔽 |
|--------------------|----------------------------------------------------------------------------------------------------|---------|-----------|-------|
|                    | <page-header><form><form><form><form><form><form></form></form></form></form></form></form></page-header> |         |           |       |
|                    |                                                                                                    |         |           |       |

- 5. Complete the form.
- 6. Under the "Upload Photo or Scan Identification" section:
  - a. Click "Select Photo" if you have a photo already saved on your computer
  - b. Click "Take Picture" to use your laptop's built in camera
- 7. Click "Next".

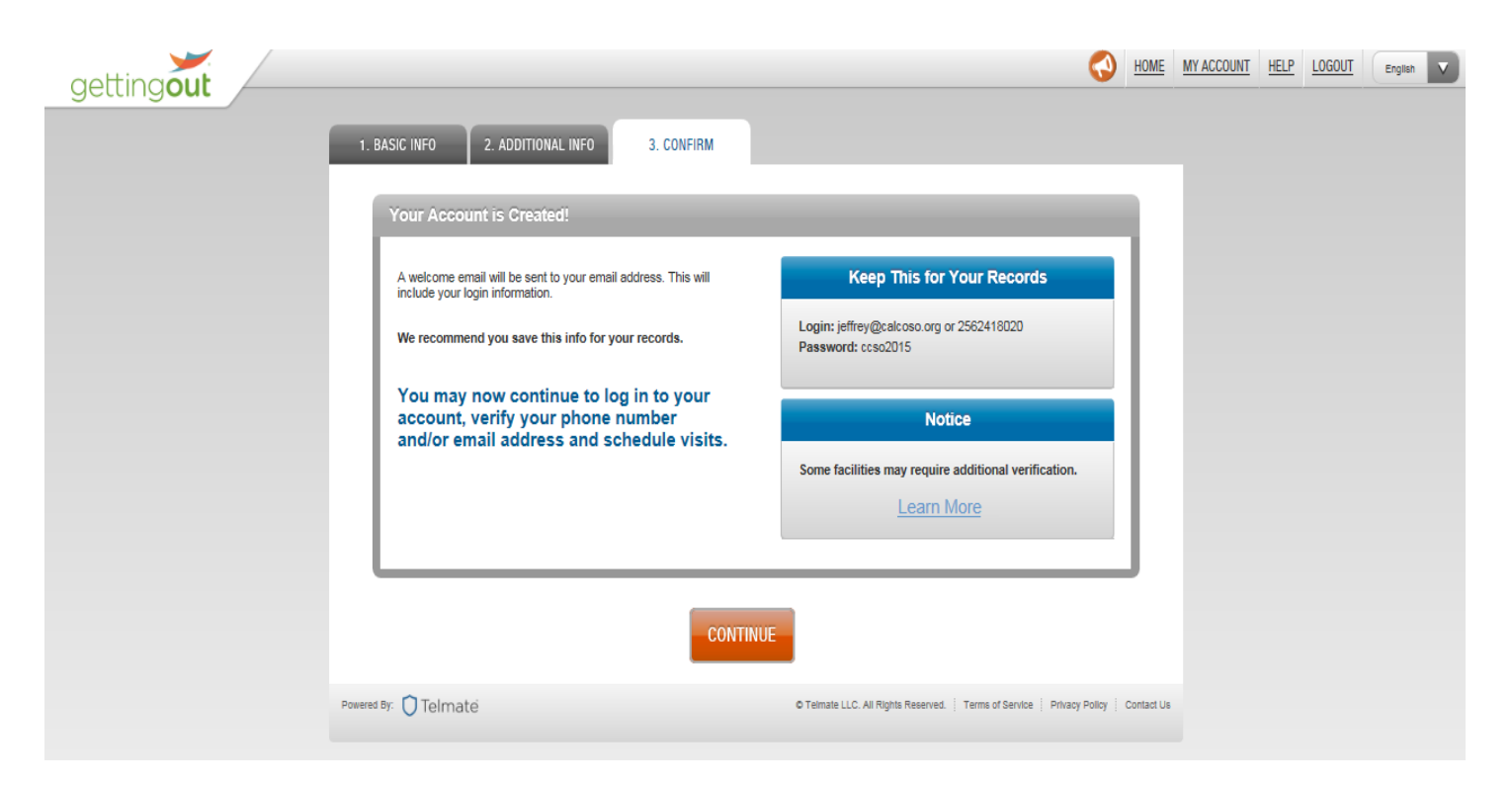

8. Notate the Login Information provided and Click "Continue".

| gettingout |                                                                                                    |                                                                                                    | MY ACCOUNT HELP LOGOUT English |
|------------|----------------------------------------------------------------------------------------------------|----------------------------------------------------------------------------------------------------|--------------------------------|
| gettingout | Welcome Back, Sample Attorney         Phone Verification         Your phone number:         2566-241-8020         CALL ME NOW         Call Me Now does on the screen.         TEXT ME NOW         Click Text Me Now to send a text to your mobile phone.         Reply to verify. | Email Verification  When you gave us your email address, we sent you an email with a verification link. You must click the verification link to activate your account.  The email address you gave us was:  jeffrey@calcoso.org  If you can't find the email, resend it by clicking here:  RESEND EMAIL VERIFICATION |                                |
|            | SKIP FOR NOW                                                                                                    | If you entered the wrong email address, click here:<br>CHANGE EMAIL ADDRESS<br>Can't answer the phone right now? Inmates can still call<br>ou. We'll just try to verify your phone number the first time<br>an inmate calls.                                                                                         |                                |
|            | Powered By: 🔿 Telmaté                                                                                                    | © Teimate LLC. All Rights Reserved.   Terms of Service   Privacy Policy   Contact U                                                                                                    | 6                              |

- 9. Verify your telephone number using one of the two methods (Voice Call or Text)
- 10. Verify your E-mail address.
  - a. The system will send an E-mail with a verification link. If you do not receive the E-mail within a few minutes, use the "Resend…" or "Change…" as needed to complete the process.
- 11. The "Skip For Now" option is available, however, not recommended as it will prevent full use of the site until verification is complete.

| getting <b>out</b> |                                                                                                    | HOME MY ACCOUNT HELP LOGOUT English |
|--------------------|----------------------------------------------------------------------------------------------------|-------------------------------------|
| gettingout         | MY ACCOUNT     NEWS     CALENDAR     MESSAGES     PHOTOS       Image: Sample Attorney (Anniston, AL)     Sample Attorney (Anniston, AL)     No Profile Video yet.     No Profile Video yet. | CONTACTS                            |
|                    | Powered By: O Telmate  O Teimate LLC. All Rights Reserved.   Terms of Service   Pr                                                                                                    | vacy Policy   Contact Us            |

- 12. Account Setup is now complete and you are logged into the system.
  - a. When a visit is waiting a notification will appear under your name. Click the link provided to connect the visit.
- 13. E-mail Jail Administrator Eric Starr for attorney status approval at <u>estarr@calcoso.org</u> (If you have not already spoken with him)
- 14. Scheduling a Visit"
  - a. E-mail <u>asmith@calcoso.org</u> with the following:
    - i. Inmate's Name
    - ii. Requested Date/Time of Visit
  - b. You will receive confirmation for visit or an alternate time suggestion via E-mail
  - c. Weekend visits must be scheduled during the prior work week